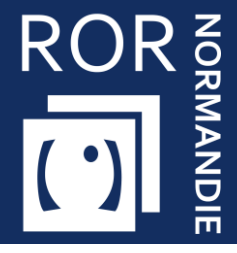

## Se connecter / Modifier son mot de passe

Cette fiche a pour but de présenter comment se connecter au ROR et comment modifier son mot de passe.

## 1 Se connecter au ROR

La connexion au ROR se fait depuis l'Espace Régional Numérique de Santé de Normandie (ENRS) Norm'uni, via l'adresse <u>https://www.norm-uni.fr/</u>.

4 modes de connexion sont disponibles :

- Authentification par certificat client lorsqu'un compte est associé à une carte CPS ou CPE
- Pro Sante Connect
- **Authentification forte**, via un code envoyé par sms ou mail depuis noreply@app-esante.fr.
- Connexion directe via un **identifiant / mot de passe**.

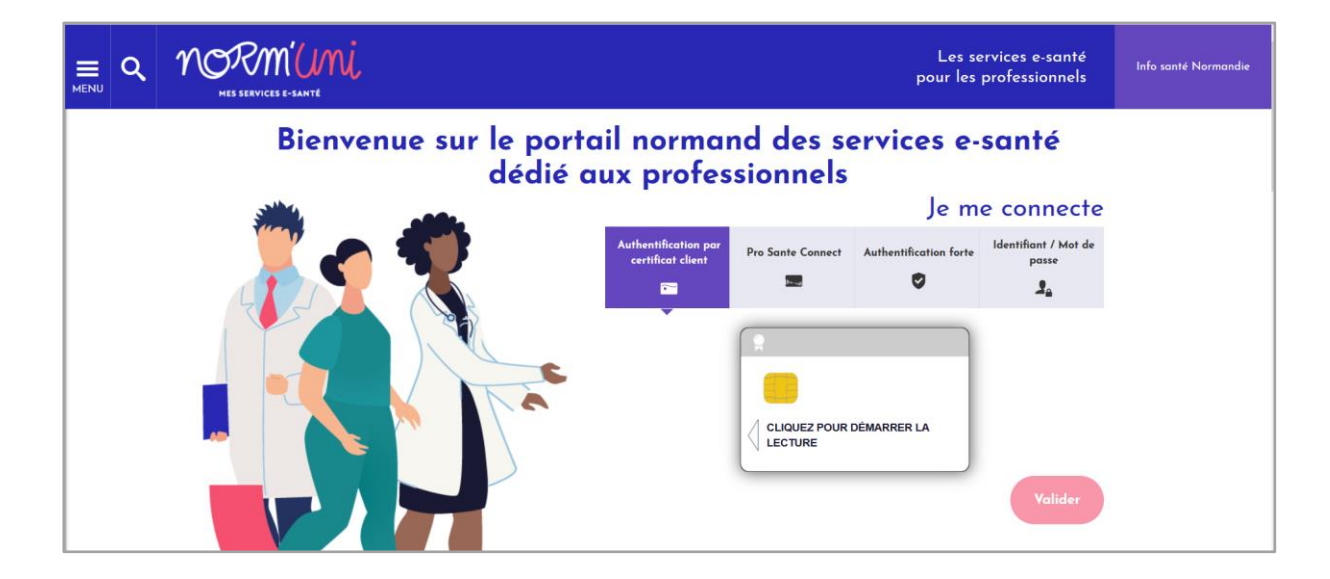

## 2 Modifier son mot de passe

Une fois connecté à Norm'uni, cliquer sur votre nom, puis sur **Mon compte** pour accéder aux paramètres du compte.

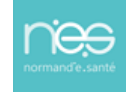

| ٩ | ø | NORM'UMI<br>HES SERVICES E-SANTE |                  | Les services e-santé<br>pour les professionn | Info santé Normandie                           |
|---|---|----------------------------------|------------------|----------------------------------------------|------------------------------------------------|
|   |   |                                  |                  |                                              | O Dernière connexion<br>le 21/03/2023, à 14:44 |
|   |   |                                  | Mes applications | 2                                            | 💄 Mon compte                                   |
|   |   |                                  |                  |                                              | ₽ Se déconnecter                               |

En bas du menu, dans la rubrique **CHANGER MON MOT DE PASSE**, compléter les informations demandées puis **Valider.** 

| CHANGER MON MOT DE PASSE               |         |
|----------------------------------------|---------|
| Votre identifiant *                    |         |
| Ancien mot de passe *                  |         |
| Nouveau mot de passe * 🐧               |         |
| Confirmation du nouveau mot de passe * |         |
|                                        | Valider |

Une popup s'affiche et un e-mail de confirmation est envoyé lorsque le changement a bien été pris en compte

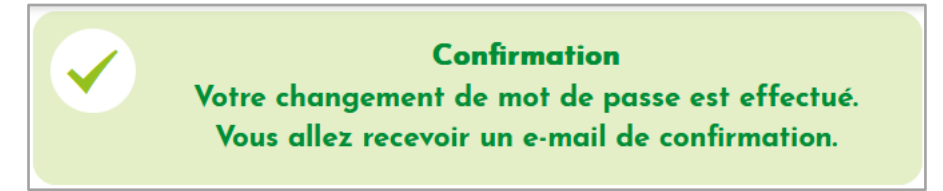

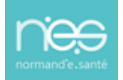